## No Cost Extension in CDEM (Example)

Simplified example on how to set up cost distributions with a no cost extension in CDEM. Broader details and information available on QRC CDEM Complete Details.

| No Cost Extension<br>(NCE)                                                                                                    | A No Cost Extension is generally an admendment where the sponsor allows<br>a project to continue beyond the agreement's budget end date for the<br>purpose of continuing the scope of work with unspent funds.                                                                                                    |
|----------------------------------------------------------------------------------------------------|----------------------------------------------------------------------------------------------------|
| Check to be notified<br>when the budget<br>period is extended                                                                                                 | ✓ Notify when budget period extend                                                                                                    |
|                                                                                                    | Note: Can be checked/unchecked at any time                                                                                                    |
| Search for individual                                                                                                    | Login     Search       Control Record Detail         Search         Search                                                                                                    |
| Scenario 1                                                                                                    | Dispay commitment effective period to review end date. If effective                                                                                                    |
| Additional salary can<br>be charged to the<br>sponsor at the same<br>percentages<br>Note: Detailed steps<br>can be found in QRC<br>CDEM – Complete<br>Details | <ul> <li>period end date is not the default 12/31/9999 date, edit end date.</li> <li>Effective Periods: edit as needed<br/>Begin End</li> <li>01-01-1900 07-31-2020 or 01-01-1900 12-31-9999</li> <li>Create In-progress plan</li> <li>Create New Plan Click to Create new plan</li> <li>Display In-progress effective periods to add cost object as needed</li> <li>Eff. Periods</li> <li>Eff. Periods</li> <li>Click to Change<br/>Cost distribution</li> <li>Click to Create<br/>new effective</li> <li>Perform AVC Check</li> <li>Avc Check</li> <li>Not Click to perform<br/>Avc check</li> <li>Initiate Workflow</li> <li>Click to submit<br/>Intiate Workflow</li> <li>Click to submit<br/>Intiate Workflow</li> </ul> |

## Quick Reference Card - CDEM No Cost Extension (Example)

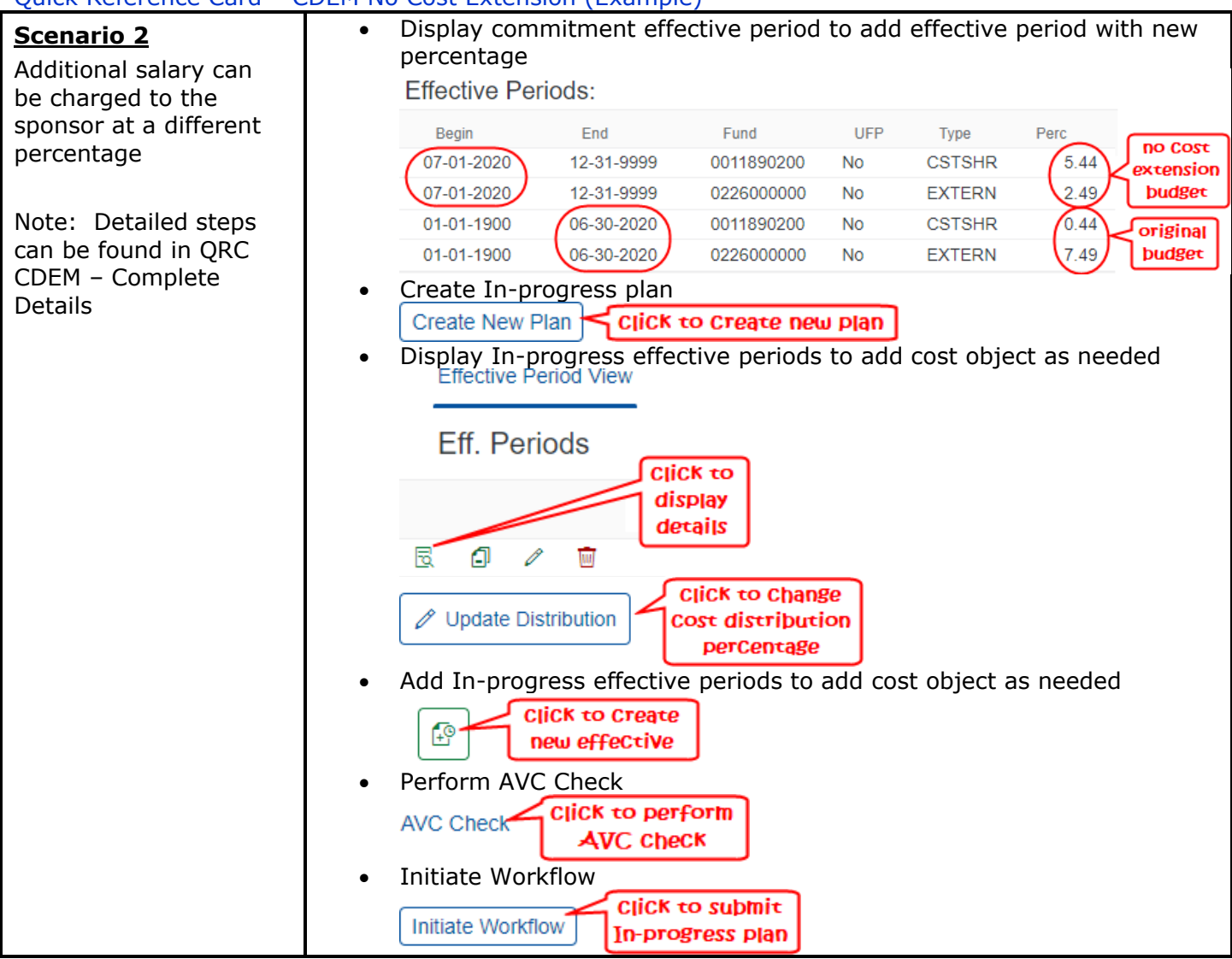

## Quick Reference Card – CDEM No Cost Extension (Example)

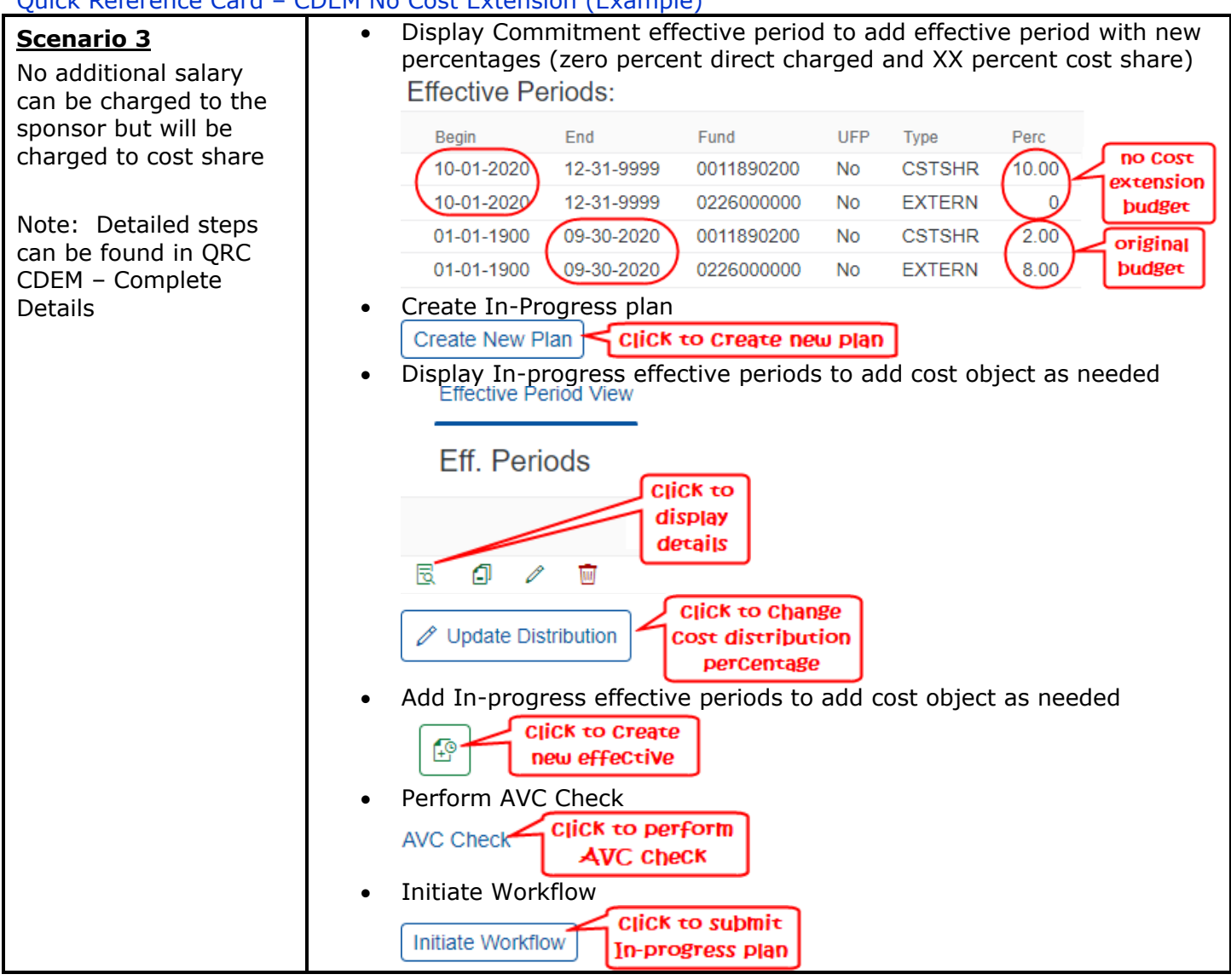